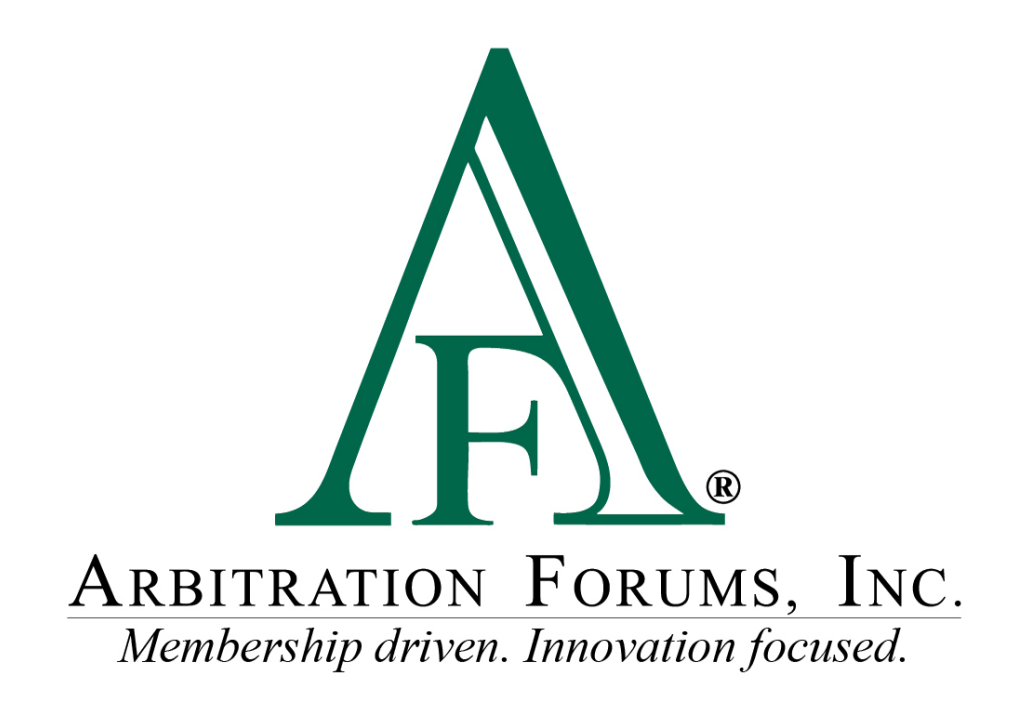

# E-Subro Hub My Tasks List Reference Guide

January 2023

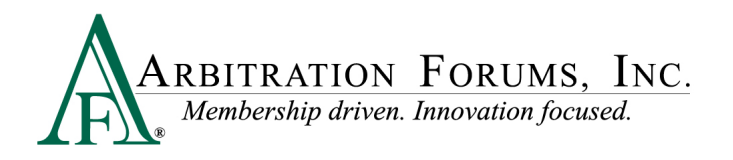

# **Table of Contents**

| My Tasks List              | 1 |
|----------------------------|---|
| My Arbfile Page            | 1 |
| Menu Links                 | 1 |
| Task List Page             | 5 |
| Task List Filter           | 5 |
| Role                       | 5 |
| Task Type                  | 5 |
| Task Status                | 5 |
| Task List Columns          | 5 |
| Verify Damage Amounts Task | 7 |
| Add Evidence Task          | 3 |
| Return to Task List Page   | 3 |

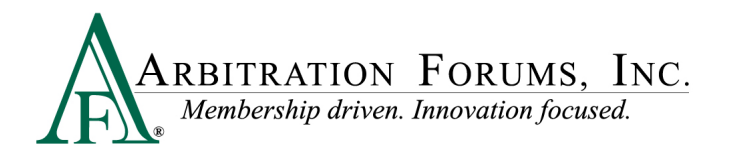

©2023 Arbitration Forums, Inc.

All rights reserved. No part of this work may be reproduced in any form or by any means – graphic, electronic, or mechanical, including photocopying, recording, taping, or information storage and retrieval systems – without the written permission of Arbitration Forums, Inc.

While every precaution has been taken in the preparation of this document, Arbitration Forums, Inc. assumes no responsibility for errors or omissions, or for damages resulting from the use of information contained in this document or from the use of programs and source code that may accompany it. In no event shall Arbitration Forums, Inc. be liable for any loss of profit or any other commercial damage caused or alleged to have been caused directly or indirectly by this document.

Published: January 2023

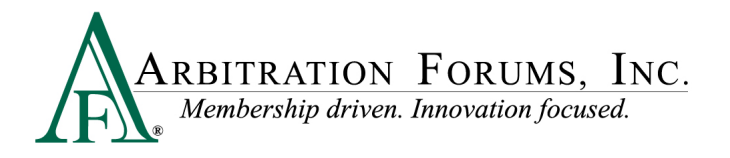

# **My Tasks List**

The ability to see the "My Tasks List" menu option requires a company-wide configuration setting and is available to all users if active for the company.

#### **My Arbfile Page**

From the My Arbfile page, click the E-Subro Hub dropdown menu, then "My Tasks." This would be the most common path to start a My Tasks List session, but there are other locations on the E-Subro Hub platform.

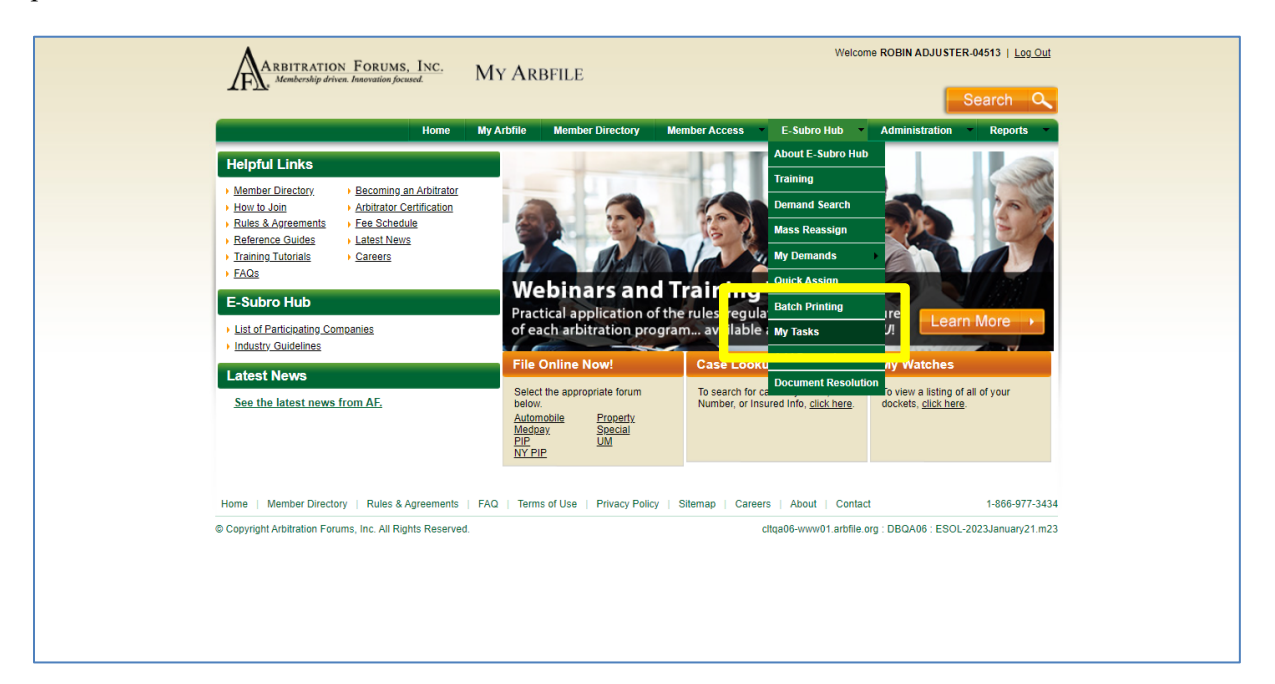

#### **Menu Links**

There are menus that will present a My Tasks link. The AF logo on the side menu and the "hamburger" menu at the top left corner will open a menu tree with the "My Tasks" option.

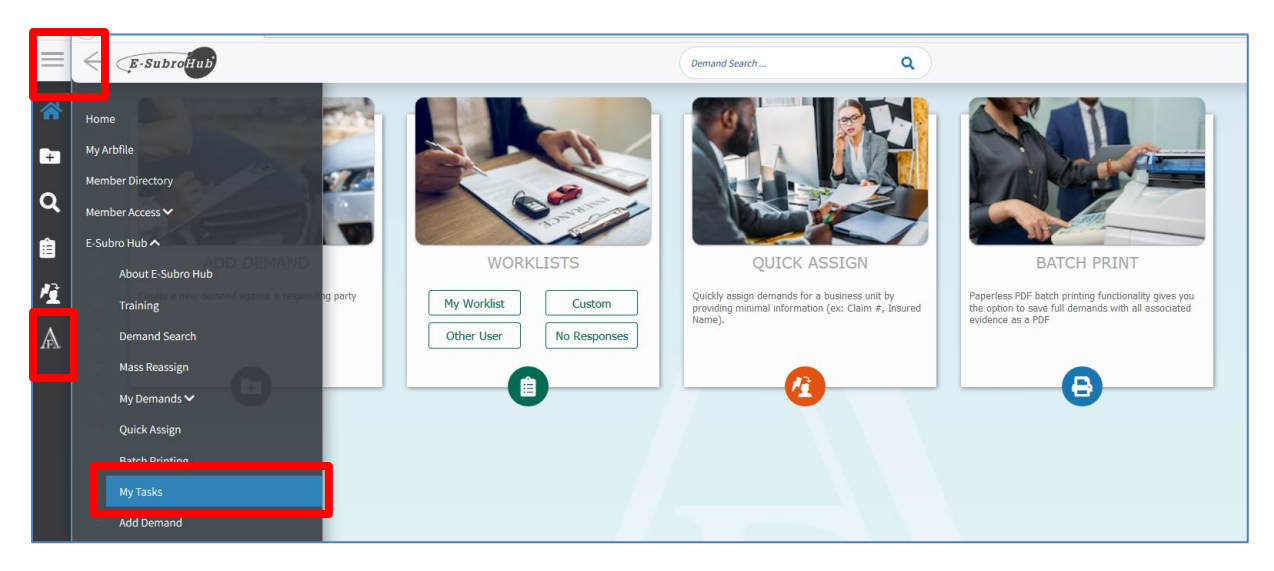

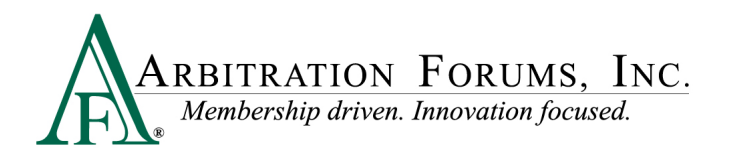

# Task List Page

This page will show the demands that have a pending task for the user. The default filters for this list are tasks assigned to an associated business unit or the claim handler directly. The status of the task would be "Open."

| * | Task List                     | Task Listing: My Tasks     |                        |                 |                 |                      |                       | Ex            | cel Export |
|---|-------------------------------|----------------------------|------------------------|-----------------|-----------------|----------------------|-----------------------|---------------|------------|
| ÷ | Last refreshed at 11:40:23 AM | TPA ⊕ Opposing Party ⊕     | Claim # 👻              | Date Assigned 🕸 | Assigner 🗢      | Assignee ©           | Task 🗢                | Task Status 🖗 | Actions    |
| a |                               | BETA INSURANCE OF COLORADO | KM-20221115-190801-D   | 01/04/2023      | JACK1 DEMANDER1 | ROBIN ADJUSTER-04513 | Add Evidence          | OPEN          | :          |
| _ | Selected Filters              | BETA INSURANCE OF COLORADO | Basava-20210601-1204-D | 01/04/2023      | JACK1 DEMANDER1 | Demo Routing Unit    | Verify Damage Amounts | OPEN          | :          |
|   | Role * Status *               | BETA INSURANCE OF COLORADO | aa-20220105-1020-R     | 01/04/2023      | JACK1 DEMANDER1 | ROBIN ADJUSTER-04513 | Add Evidence          | OPEN          | 1          |
| 喧 | Role                          | BETA INSURANCE OF COLORADO | aa-20210921-1330-D     | 01/04/2023      | JACKI DEMANDERI | Demo Routing Unit    | Verify Damage Amounts | OPEN          | 1          |
| A | Task Type ^                   |                            |                        |                 |                 |                      |                       |               |            |
|   | Status ^                      |                            |                        |                 |                 |                      |                       |               |            |
|   | Open 👻 🔳                      |                            |                        |                 |                 |                      |                       |               |            |
|   |                               |                            |                        |                 |                 |                      |                       |               |            |

#### **Task List Filter**

There are three filter options for the Task List.

Role can be set to "Assigned to Me," "Assigned to Business Unit or Me," or "I am the Assigner."

Task Type can be set to "Add Evidence" or "Verify Damage Amounts."

Task Status includes several options.

Open: The task is pending.

In Process: The task has been reviewed, but not marked as complete.

Reassigned: The task was reassigned from the original recipient

Pending Acceptance: The demand has been moved to this status due to a Settlement Exchange System<sup>®</sup> (SES<sup>®</sup>) trigger event.

Completed: The task has been marked complete.

Rejected: The task has been declined by the assigned user and generally involves a TPA workflow.

Errored: An evidence upload malfunction has occurred.

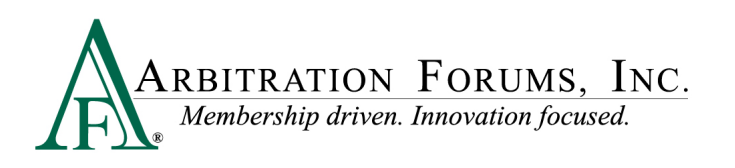

| *  | Task List                    | Tas   | sk Listing: My Tasks       |                        |                 |                      |                      |                       |               | Excel Export |
|----|------------------------------|-------|----------------------------|------------------------|-----------------|----------------------|----------------------|-----------------------|---------------|--------------|
| ÷  | Last refreshed at 5:50:13 PM | TPA : | Opposing Party \$          | Claim # 👻              | Date Assigned 🕸 | Assigner 🗢           | Assignee 🗢           | Task ≑                | Task Status 🗢 | Actions      |
| Q  |                              |       | BETA INSURANCE OF COLORADO | KM-20221115-190801-D   | 01/04/2023      | JACK1 DEMANDER1      | ROBIN ADJUSTER-04513 | Add Evidence          | OPEN          | 1            |
|    | Selected Filters             |       | BETA INSURANCE OF COLORADO | Basava-20210601-1204-D | 01/04/2023      | JACK1 DEMANDER1      | Demo Routing Unit    | Verify Damage Amounts | OPEN          | :            |
|    | Role * Status *              |       | BETA INSURANCE OF COLORADO | aa-20220105-1020-R     | 01/04/2023      | JACK1 DEMANDER1      | ROBIN ADJUSTER-04513 | Add Evidence          | OPEN          | 1            |
| 12 | Role                         |       | BETA INSURANCE OF COLORADO | aa-20210921-1330-D     | 01/06/2023      | ROBIN ADJUSTER-04513 | Demo Routing Unit    | Verify Damage Amounts | OPEN          | :            |
|    | Assigned to Bus. Un          |       |                            |                        |                 |                      |                      |                       |               |              |
| Æ  | Task Type                    |       |                            |                        |                 |                      |                      |                       |               |              |
|    | None Selected 👻              |       |                            |                        |                 |                      |                      |                       |               |              |
|    | Status ^                     | _     |                            |                        |                 |                      |                      |                       |               |              |
|    | Open 👻 🔳                     |       |                            |                        |                 |                      |                      |                       |               |              |
|    | Open                         |       |                            |                        |                 |                      |                      |                       |               |              |
|    | In Process                   |       |                            |                        |                 |                      |                      |                       |               |              |
|    | Reassigned                   |       |                            |                        |                 |                      |                      |                       |               |              |
|    | Pending Acceptance           |       |                            |                        |                 |                      |                      |                       |               |              |
|    | Completed                    |       |                            |                        |                 |                      |                      |                       |               |              |
|    | Rejected                     |       |                            |                        |                 |                      |                      |                       |               |              |
|    | Errored                      |       |                            |                        |                 |                      |                      |                       |               |              |

Click "Apply Filters" if the options are revised to create a different list. Selected filters can be removed with a single click of "Clear." Individual filters can be removed by clicking the corresponding trash can icon.

| Task List                     | Task Listing: My Tasks                                                                                            |                                                                                                    |                                                                                                    |                                                                                                    |                                                                                                    |                                                                                                    |                                                                                                    | Excel Export |
|-------------------------------|----------------------------------------------------------------------------------------------------|----------------------------------------------------------------------------------------------------|----------------------------------------------------------------------------------------------------|----------------------------------------------------------------------------------------------------|----------------------------------------------------------------------------------------------------|----------------------------------------------------------------------------------------------------|----------------------------------------------------------------------------------------------------|--------------|
| Last refreshed at 11:40:23 AM | TPA ⊕ Opposing Party ⊕                                                                                            | Claim # 👻                                                                                                    | Date Assigned 🗘                                                                                                    | Assigner \$                                                                                                    | Assignee 🗢                                                                                                    | Task 🗢                                                                                                    | Task Status 🕸                                                                                                    | Actions      |
|                               | BETA INSURANCE OF COLORADO                                                                                        | KM-20221115-190801-D                                                                                                    | 01/04/2023                                                                                                    | JACK1 DEMANDER1                                                                                                    | ROBIN ADJUSTER-04513                                                                                                    | Add Evidence                                                                                                    | OPEN                                                                                                    | I            |
| Selected Filters              | BETA INSURANCE OF COLORADO                                                                                        | Basava-20210601-1204-D                                                                                                    | 01/04/2023                                                                                                    | JACK1 DEMANDER1                                                                                                    | Demo Routing Unit                                                                                                    | Verify Damage Amounts                                                                                                    | OPEN                                                                                                    | 1            |
| Role * Task Type * Status *   | BETA INSURANCE OF COLORADO                                                                                        | aa-20220105-1020-R                                                                                                    | 01/04/2023                                                                                                    | JACK1 DEMANDER1                                                                                                    | ROBIN ADJUSTER-04513                                                                                                    | Add Evidence                                                                                                    | OPEN                                                                                                    | :            |
| Role                          | BETA INSURANCE OF COLORADO                                                                                        | aa-20210921-1330-D                                                                                                    | 01/04/2023                                                                                                    | JACK1 DEMANDER1                                                                                                    | Demo Routing Unit                                                                                                    | Verify Damage Amounts                                                                                                    | OPEN                                                                                                    | :            |
| Assigned to Bus. Un           |                                                                                                    |                                                                                                    |                                                                                                    |                                                                                                    |                                                                                                    |                                                                                                    |                                                                                                    |              |
| Task Type                     |                                                                                                    |                                                                                                    |                                                                                                    |                                                                                                    |                                                                                                    |                                                                                                    |                                                                                                    |              |
| Verify Damage Amo*            |                                                                                                    |                                                                                                    |                                                                                                    |                                                                                                    |                                                                                                    |                                                                                                    |                                                                                                    |              |
| Status ^                      |                                                                                                    |                                                                                                    |                                                                                                    |                                                                                                    |                                                                                                    |                                                                                                    |                                                                                                    |              |
| Open 👻 🔳                      |                                                                                                    |                                                                                                    |                                                                                                    |                                                                                                    |                                                                                                    |                                                                                                    |                                                                                                    |              |
|                               |                                                                                                    |                                                                                                    |                                                                                                    |                                                                                                    |                                                                                                    |                                                                                                    |                                                                                                    |              |
|                               |                                                                                                    |                                                                                                    |                                                                                                    |                                                                                                    |                                                                                                    |                                                                                                    |                                                                                                    |              |
|                               |                                                                                                    |                                                                                                    |                                                                                                    |                                                                                                    |                                                                                                    |                                                                                                    |                                                                                                    |              |
|                               |                                                                                                    |                                                                                                    |                                                                                                    |                                                                                                    |                                                                                                    |                                                                                                    |                                                                                                    |              |
|                               |                                                                                                    |                                                                                                    |                                                                                                    |                                                                                                    |                                                                                                    |                                                                                                    |                                                                                                    |              |
|                               |                                                                                                    |                                                                                                    |                                                                                                    |                                                                                                    |                                                                                                    |                                                                                                    |                                                                                                    |              |
| Apply Filters                 |                                                                                                    |                                                                                                    |                                                                                                    |                                                                                                    |                                                                                                    |                                                                                                    |                                                                                                    |              |
| Apply fillers                 |                                                                                                    |                                                                                                    |                                                                                                    |                                                                                                    |                                                                                                    |                                                                                                    |                                                                                                    |              |
|                               | Task List<br>European all 10.02344<br>Selected Filters Corr<br>Mail Yape Rates<br>Task Type<br>Verify Damage Amo* | Task List         Selected Filters         Selected Filters | Task List         Stecked Filters         Stecked Filters         Stecked Filters         Stecked Filters         Task Listing: My Tasks         Eta INSURANCE OF COLORADO         KM- 02021115-190803-D         BETA INSURANCE OF COLORADO         BETA INSURANCE OF COLORADO | Task List         Selected Filters         Selected Filters         Selected Filters         Ref         Assigned to Buss. Un*         Task Type         Verify Damage Amo*         Ref         Apply Filters | Task List         Selected Filters         Selected Filters         Selected Filters         Task Listing: My Tasks         Task Listing: My Tasks         Task Listing: My Tasks         Task Listing: My Tasks         Task Listing: My Tasks         Task Listing: My Tasks         Task Listing: My Tasks         Task Listing: My Tasks         Task User         Selected Filters         Task Type         Verify Damage Amo         Task Type         Task Type         Tast Type         Tast Type | Task List       Task Listing: My Tasks         The Opposing Party ©       Claim #        Date Assigned ©       Assigned ©       Assignee P         Selected Filters       EETA INSURANCE OF COLORADO       KM-20221115-198001-D       0/04/2023       JACKI DEMANDERI       ROBIN ADJUSTER AV513         Selected Filters       EETA INSURANCE OF COLORADO       Basava-30216001-1204-D       0/04/2023       JACKI DEMANDERI       Demo Routing Unit         BETA INSURANCE OF COLORADO       Basava-30216001-1204-D       0/04/2023       JACKI DEMANDERI       ROBIN ADJUSTER AV513         BETA INSURANCE OF COLORADO       Basava-20210051-1020-R       0/04/2023       JACKI DEMANDERI       Demo Routing Unit         BETA INSURANCE OF COLORADO       Basava-20210051-1020-R       0/04/2023       JACKI DEMANDERI       Demo Routing Unit         Verify Damage Amo       EETA INSURANCE OF COLORADO       Bas-20210051-1230-D       0/04/2023       JACKI DEMANDERI       Demo Routing Unit         Spanse       Open       Claim F       Demo Routing Unit       Betra Insurance OF COLORADO       Bas-20210051-1020-R       0/04/2023       JACKI DEMANDERI       Demo Routing Unit         Spanse       Open       Claim F       Demo Routing Unit       Betra Insurance OF COLORADO       Bas-20210051-1230-D       0/04/2023       JACKI DEMANDERI       Demo Routing Unit | Task List         Starter was at 1000 MI         Starter was at 1000 MI         Starter was at 1000 MI         Starter was at 1000 MI         Max Type         Starter was at 1000 MI         Starter was at 1000 MI         Max Type         Starter was at 1000 MI         Starter was at 1000 MI         Max Type         Starter was at 1000 MI         Starter was at 1000 MI         Starter was at 100 | Task List    |

#### Task List Columns

There are nine columns on the "Task List" page and can be sorted by clicking at the top of the column.

TPA: This indicates the demand is currently assigned to an administrator.

Opposing Party: This is the other party that is involved in the claim.

Claim Number: This is the claim number that was entered for the user's internal file and is an active link to open the demand.

Date Assigned: This is the date the task assignment was initiated.

Assigner: This is the person who initiated the task assignment.

Assignee: This is the person or business that was assigned the task.

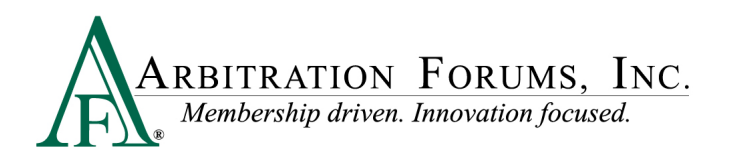

Task: This is the task that was assigned. This is an active link to the location where the task can be reviewed and marked complete.

Task Status: This shows the current status of the assigned task and corresponds to the Status filter options.

Actions: This is a quick link to change the status of the assigned task.

| *     | Task List                     | ,<br>Task Listing: My Tasks |                        |                 |                 |                      |                       |               | Excel Export              |
|-------|-------------------------------|-----------------------------|------------------------|-----------------|-----------------|----------------------|-----------------------|---------------|---------------------------|
| Ð     | Last refreshed at 11:40/23 AM | TPA 🏶 Opposing Party 🖗      | Claim # 🗸              | Date Assigned 🗘 | Assigner 🗢      | Assignee 🗘           | Task 🕸                | Task Status 🗘 | Actions                   |
| q     |                               | BETA INSURANCE OF COLORADO  | KM-20221115-190801-D   | 01/04/2023      | JACK1 DEMANDER1 | ROBIN ADJUSTER-04513 | Add Evidence          | OPEN          | Set Task to In<br>Process |
|       | Selected Filters              | BETA INSURANCE OF COLORADO  | Basava-20210601-1204-D | 01/04/2023      | JACK1 DEMANDER1 | Demo Routing Unit    | Verify Damage Amounts | OPEN          | ~                         |
|       | Role * Task Type * Status *   | BETA INSURANCE OF COLORADO  | aa-20220105-1020-R     | 01/04/2023      | JACK1 DEMANDER1 | ROBIN ADJUSTER-04513 | Add Evidence          | OPEN          | Set Task to<br>Completed  |
| 12    | Role                          | BETA INSURANCE OF COLORADO  | aa-20210921-1330-D     | 01/04/2023      | JACK1 DEMANDER1 | Demo Routing Unit    | Verify Damage Amounts | OPEN          |                           |
| Δ     | Assigned to Bus. Un           |                             |                        |                 |                 |                      |                       |               |                           |
| .∕r¶. | Task Type                     |                             |                        |                 |                 |                      |                       |               |                           |
|       | Verity Damage Amo*            |                             |                        |                 |                 |                      |                       |               |                           |
|       | Status                        |                             |                        |                 |                 |                      |                       |               |                           |
|       | Open 🔻 📕                      |                             |                        |                 |                 |                      |                       |               |                           |
|       |                               |                             |                        |                 |                 |                      |                       |               |                           |

The top ribbon has a link to export the Task List to an Excel document.

The "Refresh" icon will update the "Task List" page.

The bottom ribbon will show the current page for the list. The number of demands per page can be set to 5, 10, 25, or 50.

| *   | Task List                | Task Listing: My Tasks     |                        |                          |                      |                      |                       | Б              | «cel Export |
|-----|--------------------------|----------------------------|------------------------|--------------------------|----------------------|----------------------|-----------------------|----------------|-------------|
| •   | ng refreshed at 550° r.M | TPA     Opposing Party     | Claim # 🗸              | Date Assigned \$         | Assigner \$          | Assignee \$          | Task 🌣                | Task Status \$ | Actions     |
| a   |                          | BETA INSURANCE OF COLORADO | KM-20221115-190801-D   | 01/04/2023               | JACK1 DEMANDER1      | ROBIN ADJUSTER-04513 | Add Evidence          | OPEN           | :           |
|     | Selected Filters         | BETA INSURANCE OF COLORADO | Basava-20210601-1204-D | 01/04/2023               | JACK1 DEMANDER1      | Demo Routing Unit    | Verify Damage Amounts | OPEN           | :           |
|     | Role * Status *          | BETA INSURANCE OF COLORADO | aa-20220105-1020-R     | 01/04/2023               | JACK1 DEMANDER1      | ROBIN ADJUSTER-04513 | Add Evidence          | OPEN           | ÷           |
| 12  | Role                     | BETA INSURANCE OF COLORADO | aa-20210921-1330-D     | 01/06/2023               | ROBIN ADJUSTER-04513 | Demo Routing Unit    | Verify Damage Amounts | OPEN           | :           |
| A   | Task Type                |                            |                        |                          |                      |                      |                       |                |             |
|     | None Selected            |                            |                        |                          |                      |                      |                       |                |             |
| - 1 | Status                   |                            |                        |                          |                      |                      |                       |                |             |
|     | Open - 🛡                 |                            |                        |                          |                      |                      |                       |                |             |
|     | Apply Filters            |                            | F                      |                          |                      | 5<br>10<br>25        | 1                     |                |             |
|     | 7                        |                            | Showi                  | ng 1 - 4 of 4 item(s) «« | c 1 5 55             | 25                   |                       |                |             |

### **Verify Damage Amounts Task**

The "Verify Damage Amounts" task can be completed by clicking the "Task" column link to the "Damages Worksheet" page. However, use of the actual worksheet would be an internal PD review workflow.

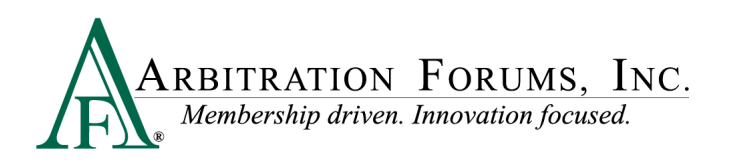

| ≡ | E-SubrolHub                                                                                                    | Overview Negotiate                                                                                                    | Manage Assign Diary                                                                                  |                                                                                                    |                |                 | ROBIN ADJ<br>radjuster.0         | IUSTER-04513<br>/4513 |
|---|----------------------------------------------------------------------------------------------------|----------------------------------------------------------------------------------------------------|----------------------------------------------------------------------------------------------------|----------------------------------------------------------------------------------------------------|----------------|-----------------|----------------------------------|-----------------------|
| * | Demand Overview                                                                                                    | 🛱 🎖 🖶                                                                                                    | - 32 🖪 🖇                                                                                             | 9                                                                                                    |                | 📕 e 🖻           | 1 🕀 🔁                            |                       |
|   | Calmin (D):<br>Claiming (D):<br>Construction<br>Construction<br>Co | Original Damages: S<br>Damages Wor<br>This is a Worksheet II<br>Assigned Task<br>Date Assigned: 1/4/<br>Assigner: JACKI DE<br>Assigneet: Demo Rot<br>Task Message: | 2,500.00<br>rksheet<br>for internal use, to be comple<br>Information<br>23<br>MANDERI<br>Lating Unit | eted by the individual approvement of the individual approvement of the | ising damages. | жт.<br>Ор<br>Сс | nk Satus<br>en<br>mpleted<br>pen |                       |
|   | Basava-20210601-1204-R<br>Demand Amt (D): \$2,500.00                                                                                                    |                                                                                                    | Damages<br>06/01/2021                                                                                |                                                                                                    |                | In              | Process                          |                       |
|   |                                                                                                    | Auto Damage                                                                                                    | \$2,500.00                                                                                           | Not Entered                                                                                                    |                |                 |                                  | ┛║                    |
|   | R ALPHA INSURANCE CO                                                                                                    | Rental                                                                                                    | \$0.00                                                                                               | Not Entered                                                                                                    |                |                 |                                  |                       |
|   | (ASDFASDF SRFDASDFSD)                                                                                                    | Towing                                                                                                    | \$0.00                                                                                               | Not Entered                                                                                                    |                |                 |                                  |                       |
|   | Claim# (R):<br>Basava-20210601-1204-D                                                                                                    | Other Amount                                                                                                    | \$0.00                                                                                               | Not Entered                                                                                                    |                |                 |                                  |                       |
|   |                                                                                                    | Deductible                                                                                                    | \$0.00                                                                                               | N/A                                                                                                    |                |                 |                                  |                       |
|   |                                                                                                    | Salvage Recovery                                                                                                    | \$0.00                                                                                               | Not Entered                                                                                                    |                |                 |                                  |                       |
|   | <u>View Damages &amp; Liability</u>                                                                                                    | Total<br>Appraisal Note                                                                                                    | \$2,500.00<br>s:                                                                                     | N/A                                                                                                    |                |                 |                                  |                       |
|   |                                                                                                    | Edit Worksheet                                                                                                    | Back to Task List                                                                                    |                                                                                                    |                |                 |                                  |                       |

### Add Evidence Task

The "Add Evidence" task can be flagged as "complete" by the clicking the "Task" column link to the evidence section of the demand's "Overview" tab.

|    | E-SubroHub                                                                                              | Overview Negotiate Manage Assign Diary                                                                                                    |                                        |                                                                                 |          | ROBIN ADJUSTER-04513<br>radjuster.04513 |
|----|----------------------------------------------------------------------------------------------------|----------------------------------------------------------------------------------------------------|----------------------------------------|---------------------------------------------------------------------------------|----------|-----------------------------------------|
| *  | Demand Overview                                                                                         |                                                                                                    |                                        |                                                                                 | • 2      | 8 4 A                                   |
| -  | 6 8 0                                                                                                   |                                                                                                    |                                        |                                                                                 |          |                                         |
| Q  | Demand ID: 312321<br>Loss State - Date: KS - 02/24/2020<br>Issued                                       | Attached Evidence                                                                                                    |                                        |                                                                                 |          | -                                       |
| 自住 | QUICK ACTIONS                                                                                           | Assigned Task Information<br>You have been assigned the task(s) of adding evide to Once added,<br>Flag Complete : Orig - 5784.50 Task Message: | flag the appropriate task as complete. |                                                                                 |          |                                         |
| A  | ALPHA INSURANCE CO (GERI<br>BESKID)     Claim# (D):<br>KM-2022115-199801-D     Demand Amt (D): \$392.25 | Drop or <u>browse for files</u>                                                                                                    |                                        | Search Evidence<br>Search<br>Filter by Evidence Type<br>Select Evidence Type(s) | Q        |                                         |
|    | BETA INSURANCE CO (KARL)     Claim# (R):                                                                | File Name                                                                                                    | Method                                 | For Damages                                                                     | Added By | Actions                                 |

### **Return to Task List Page**

To return to the "Task List" page from a demand, click the AF logo on the left side of the page, then "My Tasks" on the menu.

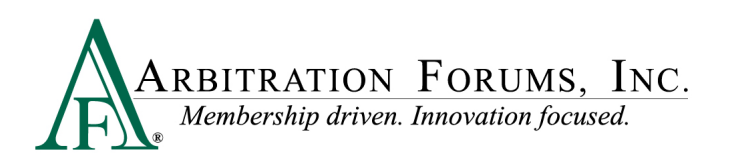

| A Demand Overview                                                                     | Querclass Manage Arrism Oliver                                                                                                    | Member Access Ministration                                                                                                    |  |
|---------------------------------------------------------------------------------------|----------------------------------------------------------------------------------------------------|----------------------------------------------------------------------------------------------------|--|
| 0 8 0                                                                                 |                                                                                                    | About 5 Schon Hub O Vicinitia Vienna Carlos Vienna Vienna Vi                                                                                                    |  |
| Demand ID: 289963     Loss State - Date: FL - 05/67/2023     Issued     QUICK ACTIONS | La di anti anti anti anti anti anti anti ant                                                                                                  | Taxing Damages Worksheet Onnia Keek On This is That Safety for International as, to be completed by the tabilitative generative damages.                                                                                                    |  |
| A Main Actific Mens                                                                   | Original Demages: \$1,50,500 Damages Worksheet 0 This is a vertrahead to internativas; to be completed by the individual approximing damages. | Wara Wange<br>Waranda Assigned Task Information<br>Waraki I Waraki I W<br>Awaki Waraki I Waraki I Waraki I Waraki I Waraki I Waraki I Waraki I Waraki I Waraki I Waraki I Waraki I Waraki I Waraki I Waraki I Waraki I Waraki I Waraki I Waraki I Waraki I Waraki I Waraki I Waraki I Waraki I Waraki I Waraki I Wara |  |
| BETA INSURANCE     (SD/ASD/     Closes Efe                                            | Assigned Task Information<br>But Nalgend: 1/423<br>Automotion (2019/MINR)                                                                     | trad forwards     trad forwards     trad fo               |  |
| Bassava-20210601-1204-R<br>Demand Arrit (D): \$2,500.09                               | Assignee: Domo Routing Unit<br>Taek Meesage:                                                                                                  | No Response Demands 04(10/2021                                                                                                    |  |
| ALPHA INSURANCE CO                                                                    | Original     Appraised Damages     Minipages     Minipages                                                                                    | Custom Reveal Stoco Not Entered                                                                                                    |  |
| Claimi (K):<br>Reserve 20210601 1 204 0                                               | Auto Damago \$2,500.00 Not Entered                                                                                                    | Quick Assign Content S0.00 Not Entered                                                                                                    |  |
| Last Offer (R):                                                                       | Rental \$2.00 Not Entered<br>Towing \$2.00 Not Entered                                                                                        | Deductibile S0.00 N/A<br>Subage Roovery S0.00 Not Entered                                                                                                    |  |
| View Damages & Liability                                                              | Other Amount \$0.00 Not Entered                                                                                                    | Total \$2,500.00 N/A                                                                                                    |  |

#### If visible, click "Back to Task List."

| L LISSUED<br>QUICK ACTIONS                                                           | Damages Worl<br>This is a Worksheet for                                                                  | r internal use, to be comple                | ted by the individual appra | ising damages. |
|--------------------------------------------------------------------------------------|----------------------------------------------------------------------------------------------------|---------------------------------------------|-----------------------------|----------------|
| ALPHA INSURANCE CO<br>(ASDFASDF SRFDASDFSD)<br>Claime (D):<br>Basava-20210601-1204-D | Assigned Task I<br>Date Assigned: 1/16/7<br>Assigner: ROBIN ADJI<br>Assignee: Demo Rout<br>Task Message: | nformation<br>23<br>JSTER-04513<br>ing Unit | ★ Task Status<br>Open       |                |
| Demand Amt (D): \$2,000.00                                                           |                                                                                                    | Original<br>Damages                         | Appraised Damages           |                |
| GEICO CORPORATE GROUP<br>(WERFASDFSDF WEFASDFASDF)                                   | Auto Damage                                                                                              | \$2,000.00                                  | Not Entered                 |                |
| Claim# (R):<br>Basava-20210601-1204-G                                                | Towing                                                                                                   | \$0.00<br>\$0.00                            | Not Entered                 |                |
| Last Offer (R):                                                                      | Other Amount                                                                                             | \$0.00                                      | Not Entered                 |                |
| View Damages & Liability                                                             | Deductible<br>Salvage Recovery                                                                           | \$0.00<br>\$0.00                            | N/A<br>Not Entered          |                |
|                                                                                      | Total                                                                                                    | \$2,000.00                                  | N/A                         |                |
|                                                                                      | Appraisal No<br>Edit Worksheet                                                                           | Back to Task List                           |                             |                |

Clicking the "Back to List" or the "Get Next Work" options from the demand will return the user to the primary "Work List" page, and not the "My Tasks" page.

| Â               | Back to List                                                                                             | Overview Negotiate Manage Assign Diary                                                                                                    |                       |  |
|-----------------|----------------------------------------------------------------------------------------------------|----------------------------------------------------------------------------------------------------|-----------------------|--|
| ∎<br>Q          | Loss State - Date: AR - 09/05/2021<br>Issued                                                             | Ad Forderse Stand Content and Stand Stand | 00 <b>00</b> 000      |  |
| Ê               | QUICK ACTIONS                                                                                            | Original Damages: \$3,500.00                                                                                                    |                       |  |
| <b>∕</b> 1<br>∧ | 81 81 <b>é</b> n                                                                                         | Damages Worksheet<br>This is a Worksheet for internal use, to be completed by the individual appraising damages.                                                                                                    |                       |  |
|                 | BETA INSURANCE CO<br>(TRAVELER)     Claim#(D):     aə-20210921-1330-R     Demand Amt (D):     \$3,500.00 | Assigned Task Information Date Assigned: 16(73 Assigned: 76(73 Assigned: 16(73) Assigned: 16(73) Task Message: Task Message:                                                                                                    | * Task Status<br>Open |  |

My "Work List" page may display pending task assignments, but can include any other demands needing attention.

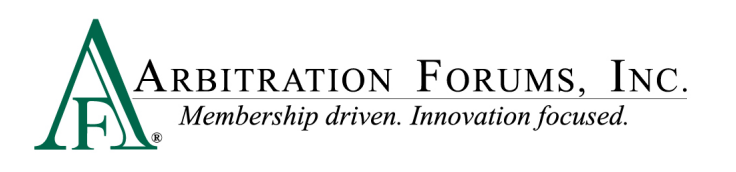

| * | Worklist                                 | My۱    | Work | dist 🛛 |        |     |                        |                       |                               |                |                            |                                 | Excel Export                       | Full 🔻  |
|---|------------------------------------------|--------|------|--------|--------|-----|------------------------|-----------------------|-------------------------------|----------------|----------------------------|---------------------------------|------------------------------------|---------|
| Đ | Last refreshed at 1:14-45 PM             | My Rol | le ¢ | Sort   | : 🔳 🕶  |     | Claim # 🗘              | Date Issued<br>Status | Opposing Party ≑<br>Admin ≑   | Original Amt 🗢 | Offer (D) ≑<br>Offer (R) ≑ | Last Action<br>Last Action Days | Owner<br>Days Issued               | Actions |
| ۹ | My Worklist Custom                       | D      |      | 9      | 3 🖽 d  | 8   | KM-20221115-190801-D   | 11/15/2022<br>Issued  | BETA INSURANCE OF<br>COLORADO | \$392.25       | \$392.25                   | Supplement Issued<br>7 day(s)   | JACK1 DEMANDER1<br>50 day(s)       | ÷       |
| Ê | Issued Pre-Issued                        | R      |      | θ      | 2 🗉 4  | 100 | aa-20220105-1020-R     | 01/05/2022<br>Issued  | BETA INSURANCE OF<br>COLORADO | \$1,452.00     | \$1,452.00                 | Issued<br>365 day(s)            | Subrogation<br>365 day(s)          | :       |
| R | No Response All Responses                | R      |      | θ      | 2 🗉 🛛  | 2   | aa-20210921-1330-D     | 09/21/2021<br>Issued  | BETA INSURANCE OF<br>COLORADO | \$3,500.00     | \$3,500.00                 | Issued<br>471 day(s)            | Subrogation<br>471 day(s)          | :       |
|   | Role                                     | R      |      | 9      | 2 🗉 🛛  |     | Basava-20210601-1204-D | 06/01/2021<br>Issued  | BETA INSURANCE OF<br>COLORADO | \$2,500.00     | \$2,500.00                 | Issued<br>583 day(s)            | Subrogation<br>583 day(s)          | :       |
|   | None Selected                            | R      |      | 9      | 2 🗉 4  | 83  | 112320200745AC-D       | 12/30/2020<br>Issued  | BETA INSURANCE OF<br>COLORADO | \$8,500.00     | \$8,500.00                 | Issued<br>736 day(s)            | Subrogation<br>736 day(s)          | :       |
|   | None Selected                            | R      | -    | 9      | 2 🗉 🛛  | 2   | 121420200115AC-D       | 12/30/2020<br>Issued  | BETA INSURANCE OF<br>COLORADO | \$8,500.00     | \$8,500.00                 | <b>Issued</b><br>736 day(s)     | Subrogation 0<br>736 day(s)        | :       |
|   | Additional Filters                       | R      |      | θ      | 2 🗉 4  | 100 | KAJ20200206A           | 02/26/2020<br>Issued  | BETA INSURANCE OF<br>COLORADO | \$5,265.00     | \$5,265.00                 | Supplement Issued<br>15 day(s)  | Subrogation (1)<br>1044 day(s)     | :       |
|   | None Selected 🔹                          | D      |      | Θ      | 2 🗹 🛛  | 2   | LL-20220307-1531-D     | 03/07/2022<br>Issued  | BETA INSURANCE CO             | \$10,000.00    | \$10,000.00                | Issued<br>304 day(s)            | ROBIN ADJUSTER-04513<br>304 day(s) | :       |
|   |                                          | D      |      | 9      | b      | 100 | kaj20220720demander    | 07/20/2022<br>Issued  | BETA INSURANCE OF<br>COLORADO | \$9,000.00     | \$9,000.00                 | Issued<br>169 day(s)            | ROBIN ADJUSTER-04513<br>169 day(s) | :       |
|   | View Another User's Worklist Select User | R      |      | 9      | ê II 4 | a 4 | Basava-20211213-1352-D | 02/04/2022<br>Issued  | BETA INSURANCE OF<br>COLORADO | \$7,500.00     | \$7,500.00                 | <b>Issued</b><br>335 day(s)     | Subrogation<br>335 day(s)          | I       |